## MANUALE OPERATIVO

| Registrazione al sistema Class per attivazione gli abbonamenti alle testate                                     |                                                                                                    |  |
|----------------------------------------------------------------------------------------------------|----------------------------------------------------------------------------------------------------|--|
| <ol> <li>Cliccare sul link della testata di interesse<br/>(nell'esempio è stata scelta "ItaliaOggi")</li> </ol> | www.italiaoggi.it/promo o www.milanofinanza.it/promo                                                |  |
| https://edicoladigitale.italiaoggi × +                                                                          |                                                                                                    |  |
| ← → C ( a edicoladigitale.italiaoggi.it/class/gift/                                                             | 1                                                                                                   |  |
| ItaliaOggi                                                                                                    |                                                                                                    |  |
| Homepage Shop                                                                                                   |                                                                                                    |  |
|                                                                                                    | PROCEDURA GUIDATA DI ATTIVAZIONE ORDINE                                                             |  |
| Gentile utente, inseriso                                                                                        | i il codice del coupon che hai ricevuto per iniziare la procedura di attivazione dell'ordine Vatica |  |
|                                                                                                    |                                                                                                    |  |
| 2. Inserire il codice univoco "LASAPIENZA" no                                                                   | el campo codice coupon e cliccare su "VALIDA":                                                      |  |
| Homepage Shop                                                                                                   |                                                                                                    |  |
| PROCEDUR                                                                                                    | A GUIDATA DI ATTIVAZIONE ORDINE                                                                     |  |
| Gentile utente, inserisci il <b>codice del</b> d<br>LASAP                                                       | coupon che hai ricevuto per iniziare la procedura di attivazione dell'ordine IENZA Valida           |  |
| 3. Dopo il riconoscimento della validità del c<br>registrazione cliccando su "REGISTRATI SU                     | odice da parte del sistema, è possibile procedere con la prima<br>IBITO":                           |  |
| Gentile Cliente                                                                                                 | SCEGLI IL PRODOTTO REGISTRAZIONE CONCLUDI L'ACQUISTO                                                |  |
| -                                                                                                    |                                                                                                    |  |
| Il codice promozionale che hai inserito è valido per<br>la promozione:                                          | zrd                                                                                                 |  |
| Abbonamento omaggio trimestrale ad ItaliaOggi e<br>MF Milano Finanza digital – LASAPIENZA.                      | Parsword dimenticata?                                                                               |  |
| Adesso inizierà la procedura guidata di attivazione<br>dell'ordine                                              | Oppure                                                                                              |  |
| Ok                                                                                                    | Registratisabito                                                                                    |  |

# 4. Leggere e accettare sia l'Informativa sulla Privacy sia le condizioni del servizio (non tutte obbligatorie) e cliccare su "PROSEGUI" :

5. Quindi si procede con la compilazione del modulo inserendo almeno i dati obbligatori (\*) che sono:

- ✓ Email (istituzionale o personale)
- ✓ Password
- ✓ Pubblica Amministrazione (lasciare NO)
- ✓ Nome
- ✓ Cognome

#### 6. Al termine della compilazione del modulo cliccare su "REGISTRATI"

## 7. Per l'attivazione definitiva del profilo, l'utente riceverà una mail al cui interno sarà presente un pulsante "ATTIVA" che dovrà essere selezionato per confermare la registrazione.

Gentile siamo lieti di comunicarle che l'attivazione è andata a buon fine.

Manca un solo passaggio!

#### Per poter leggere MF Milano Finanza, è necessario attivare il prodotto, cliccando

| sul | pu | lsante | Attiva. |
|-----|----|--------|---------|
|-----|----|--------|---------|

| Numero ordine:            |        |
|---------------------------|--------|
| Link Attivazione Prodotto | Attiva |
|                           |        |

## 8. A questo punto è possibile, inserendo le proprie credenziali, accedere alla pubblicazione utilizzando il link di cui al punto 1

ITALIA OGGI - www.italiaoggi.it/promo

MILANO FINANZA - www.milanofinanza.it/promo